## 2-1. 「Gmail」アドレスの取得方法

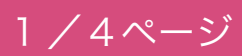

※個人専用のメールアドレスを取得された方はこの作業は必要ありません。

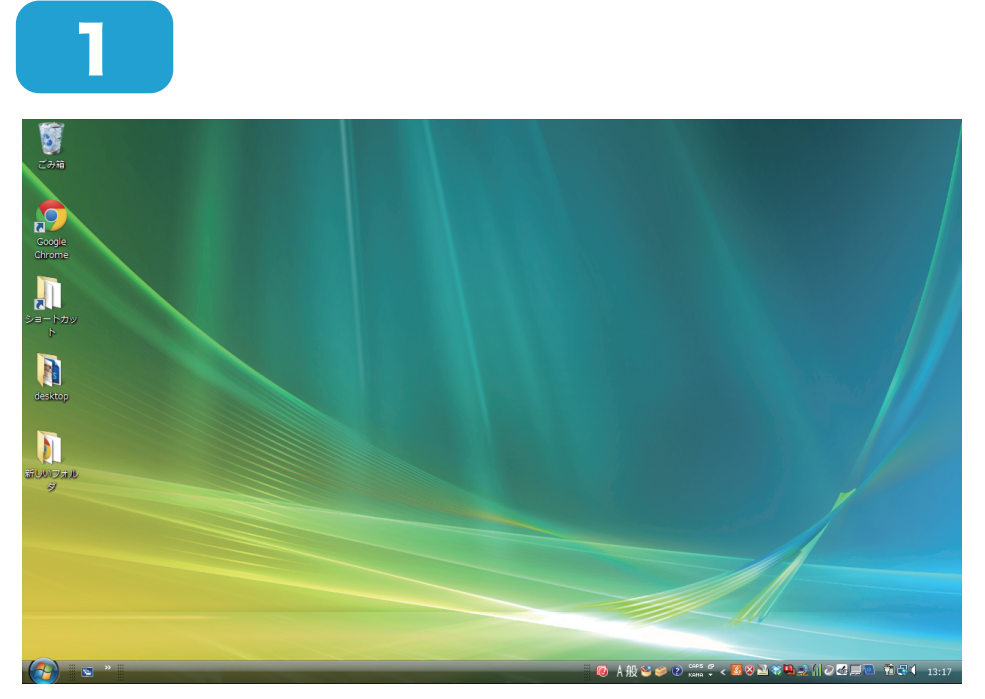

## パソコンを立ち上げます。

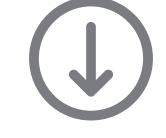

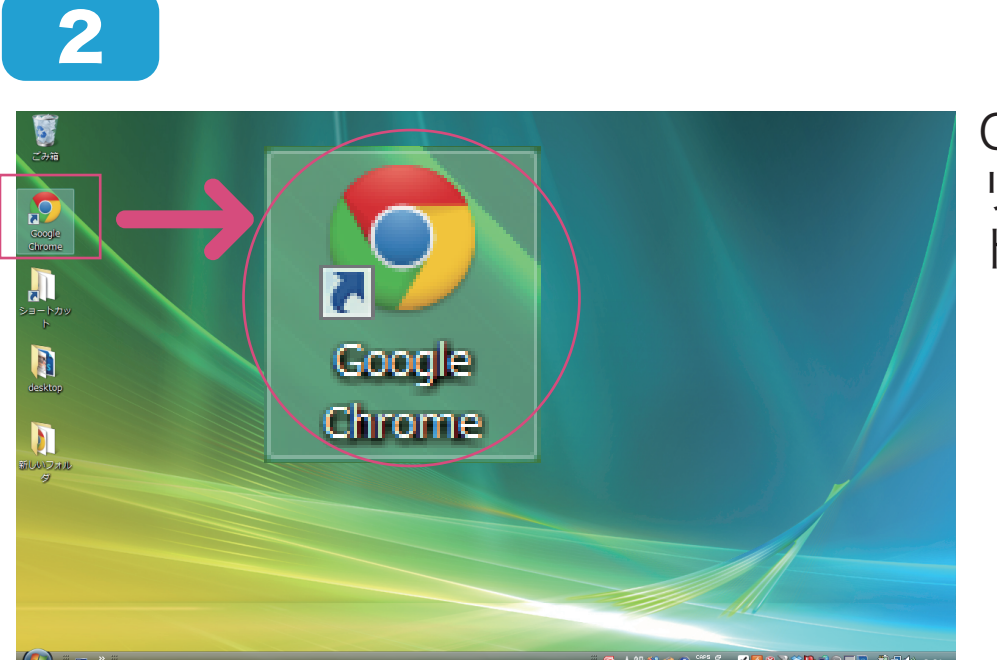

Google Chrome をク リックし、インターネッ トを起動します。

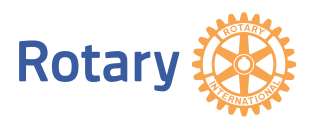

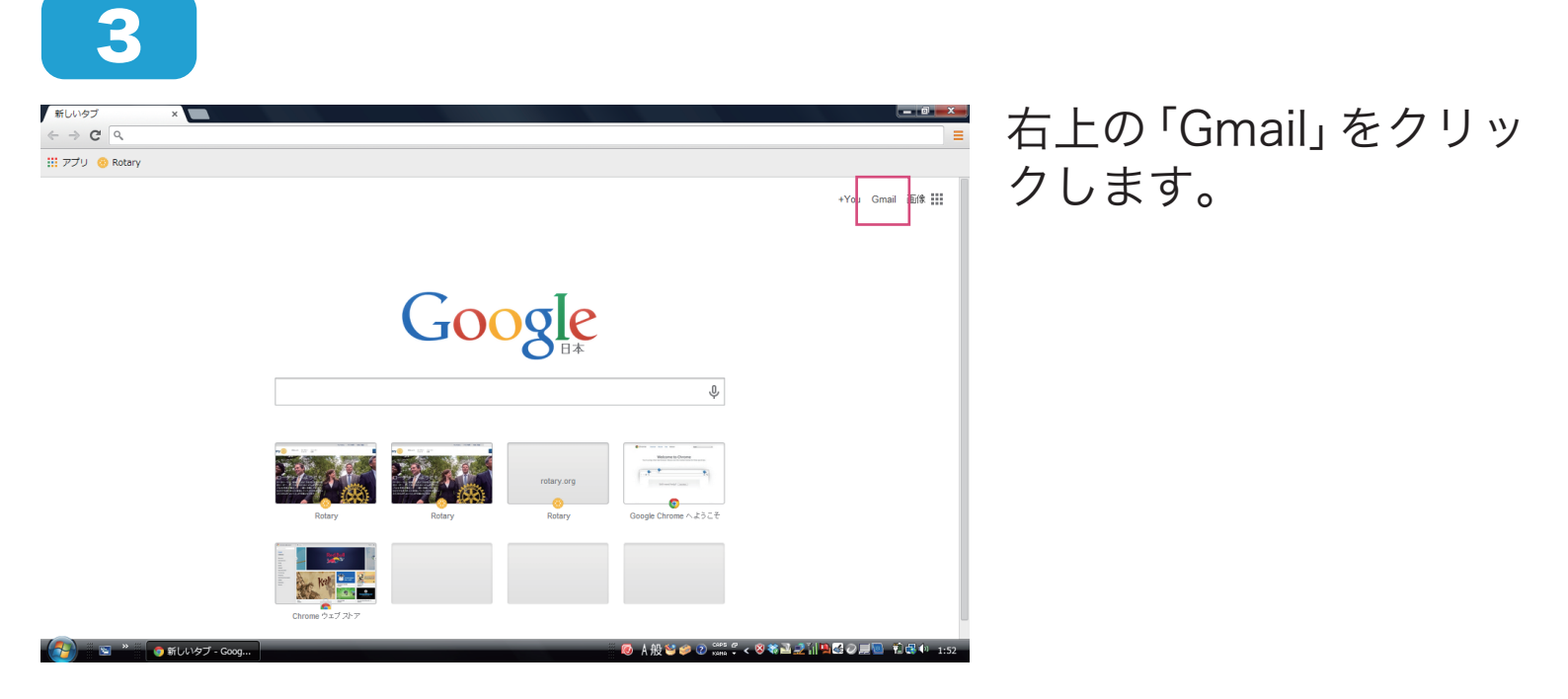

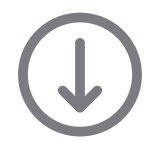

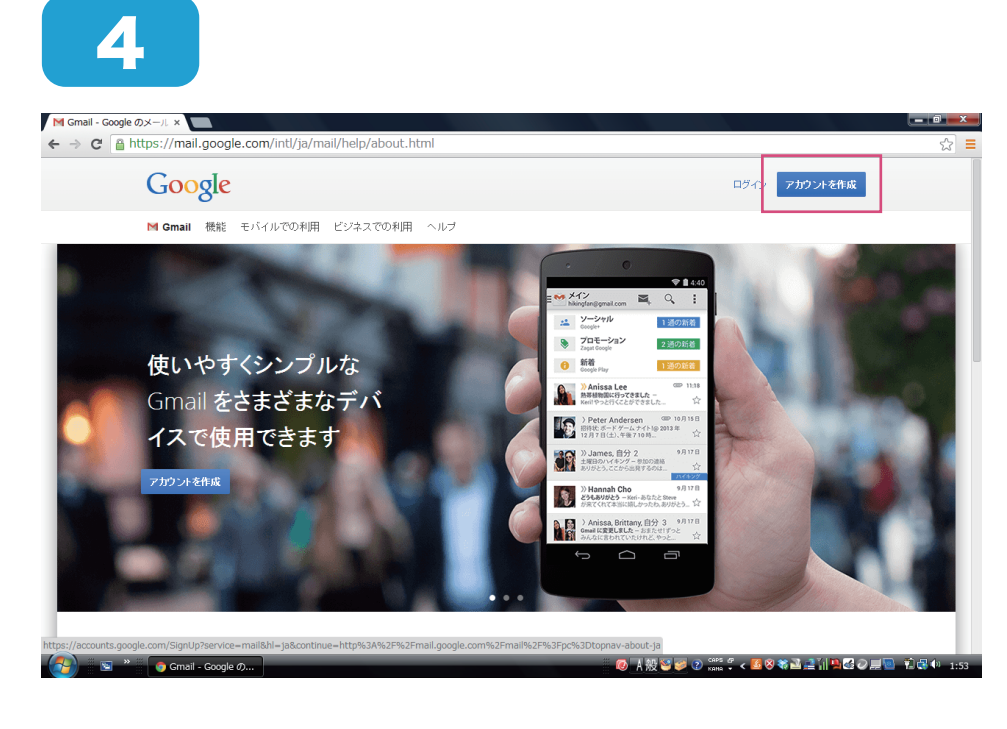

## 「アカウントを作成」を クリックします。

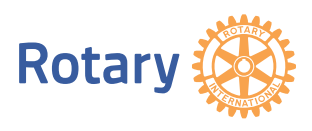

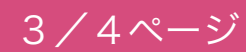

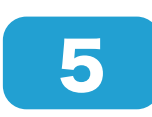

| oogle                                                            | D                                                          |
|------------------------------------------------------------------|------------------------------------------------------------|
| Google <b>アカウン</b>                                               | トの作成                                                       |
|                                                                  |                                                            |
| 1 つのアパリント C Google サービスすべてを<br>1 つのフィザーをとうコージ送付け、Google カイビスすべてを | <b>名前</b><br>姓 名                                           |
| 1204 7 BERRY FORMAL MARGINE COT EXECUTION COLUMN                 | ユーザー名を選択                                                   |
| 🛽 🕅 💿 💶 🧏 🕨 🛛                                                    | @gmail.com                                                 |
|                                                                  | パスワードを作成                                                   |
| Google を力スタマイズ                                                   | And HELE                                                   |
| プロフィールや各種酸変も思いのままに決められます。                                        | 222-F89A2                                                  |
|                                                                  | 線生日                                                        |
|                                                                  | ± A ⇒ E                                                    |
|                                                                  | 性別<br>選択してくたれい                                             |
| millioneric Sophia Wright Arone Pena                             | 拱带電話                                                       |
|                                                                  | ● = +81                                                    |
|                                                                  | 現在のメール アドレス                                                |
| デバイス老切り替えても、前回の続きから作業を始められます。                                    | 1147 - 11- 12 20 (0-971) - 1- 12 27 00                     |
|                                                                  | これでのであるますです。ここでもあり<br>この確認をスキップしますく電話の確認が必要にな<br>る場合があります) |
|                                                                  |                                                            |
|                                                                  | 38634630 14                                                |
|                                                                  | 2 つの単語を入力してください:                                           |
|                                                                  | C 4) 🖬                                                     |
|                                                                  | 国/地域                                                       |
|                                                                  | B* ÷                                                       |
|                                                                  | Google の利用規約とプライパシー ポリシーに同意<br>します。                        |
|                                                                  | <b>α</b> Φ λ∓ ⇒7                                           |
|                                                                  |                                                            |
|                                                                  | この情報から表である理由については、こちらなご覧くだった。                              |
|                                                                  |                                                            |

実線部分に必要事項を 入力します。入力方法 は 6 7 をご参照下 さい。

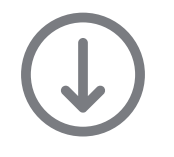

| 夕前               |     |            |    |    |
|------------------|-----|------------|----|----|
| 1089<br>11<br>山田 |     | 太郎         |    |    |
|                  |     | July 1     |    |    |
| ユーザー名を           | 選択  |            |    |    |
| 2 taro.yamada    |     | @gmail.com |    |    |
| バスワードを作          | ■成  |            |    |    |
| 3                |     |            |    |    |
| パスワードを再          | i入力 |            |    |    |
| 4                |     |            |    |    |
| 誕生日              |     |            |    |    |
| 5 1980           | 2月  |            | \$ | 20 |
| 性別               |     |            |    |    |
| <b>6</b> 男性      |     |            |    | \$ |

下記の通りに入力します。

①「氏名」を入力 ②ご希望のユーザー 名を入力 ②のメールアドレス (3)8 文字以上のパス と合わせて必ずメモ をとるなどして保管 ワードを設定 して下さい。 ④上記で設定した パスワードを再度 入力 ⑤「生年月日」を入力 ⑥「性別」を選択

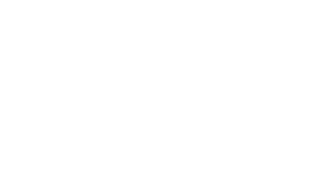

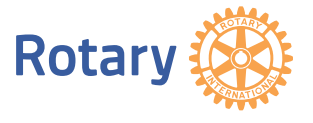

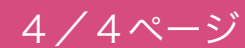

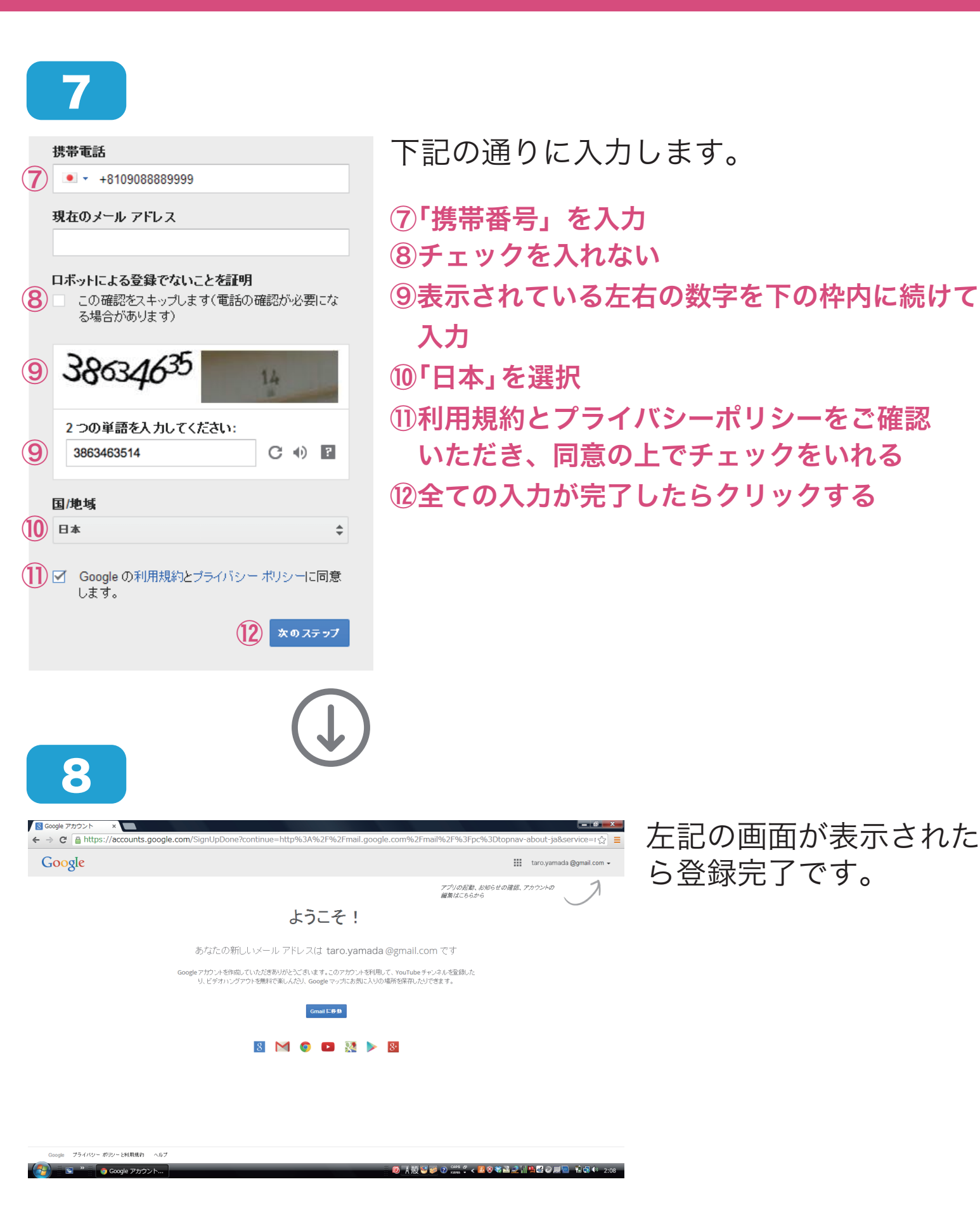

Rotary 🋞